# Self-service scanner

# Bookeye<sup>®</sup> 4

# Buttons on the front panel:

- Power on/off
- Start
- Scan
- Send

## Choose a workflow:

- Book 300dpi **JPG** select for a book scanning, smaller file size
- Document /**PDF** 200dpi for a document scanning, lower quality in pdf format.
- Single sheet archiving 400dpi **TIFF** Higher quality single page/image/photo

#### Buttons on the screen:

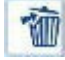

Deletes the selected image.

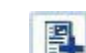

Indicates where in the sequence the new image should be placed.

- Use the arrows to scroll through the sequence of already digitized images to either skip scans or delete unwanted images if necessary.
- Selects an image, outlines it with a red border and opens the possibility to move it to another position using the arrows. Once a suitable position is found, press the same button again to move the image to the new position.

### **Configuration options:**

#### Format:

- Document mode choice of working mode. Although there is also a glass plate mode available, it is not supported by this scanner.
- Scan format Select the area to be scanned. Maximum i.e. whole base, right side only or left side only.

| Document Mode |                  |  |
|---------------|------------------|--|
| Auto Mode     | Book Mode        |  |
| Flat Mode     | V-Mode           |  |
| Folder Mode   | Glass Plate Mode |  |
|               |                  |  |

#### Size:

- Image rotation image rotation option
- Image cropping Image cropping option.
  Left only the left side is saved.
  Right only the right side is recorded.
  Auto automatically separates the left and right sides.

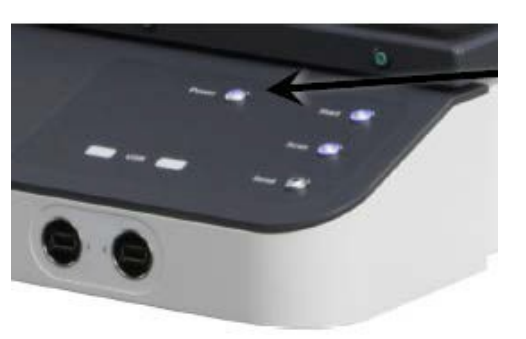

• **Finger removal mode** – removes fingers from the image. Here you can also select the automatic book pages straightening function and *Book fan* removal.

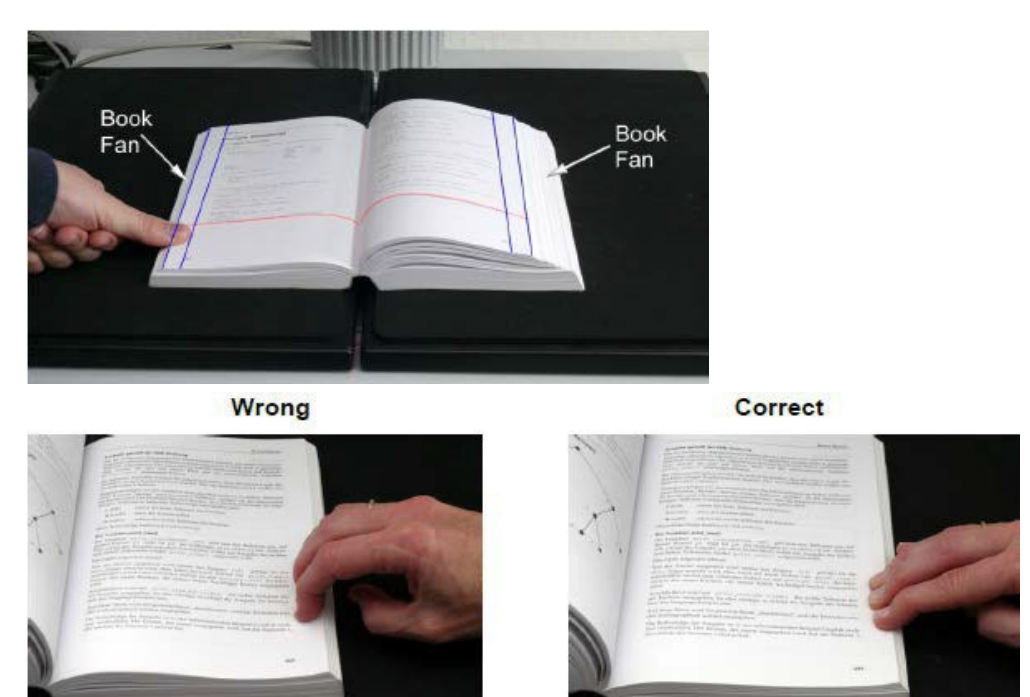

Black Frame Removal – removes surrounding black borders.
 NOTE: Use with caution, may also remove text.

#### Image Quality:

- Colour mode Choose from 24bit, 8bit, greyscale, black & white and halftones.
- Colour space You can choose between Native (scanner hardware-defined), AdobeRGB (developed by Adobe) and sRGB (standard).

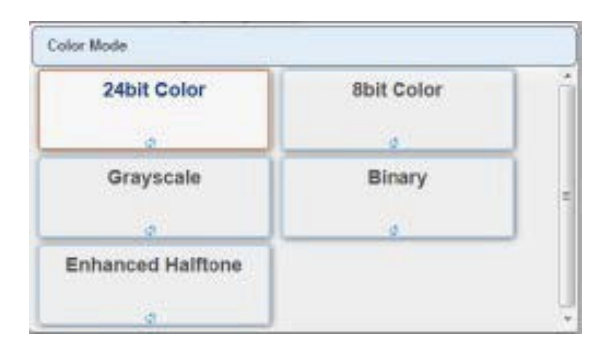

- **DPI** specify the resolution if necessary.
- Scanning mode the choice of scanning methods includes fast, high quality and antireflection.

#### File transfer:

 There are two ways to transfer/save your work - either directly from the machine to a USB stick, or to the computer (PC) next to the scanner. Logging into the computer opens a folder where the files are saved.

#### NOTE: Files on the computer will be deleted after the user logs out.

If necessary, specify the file type:

Options - Single files (individual images), ZIP (compressed) or MultiPDF (1 pdf file per job).